To access your google acct on a PC or laptop at home. Use the chrome

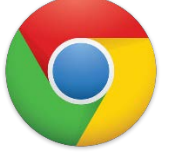

browser when using accessing your acct.

Go to <u>www.dentonisd.org</u> Then click on select a school.

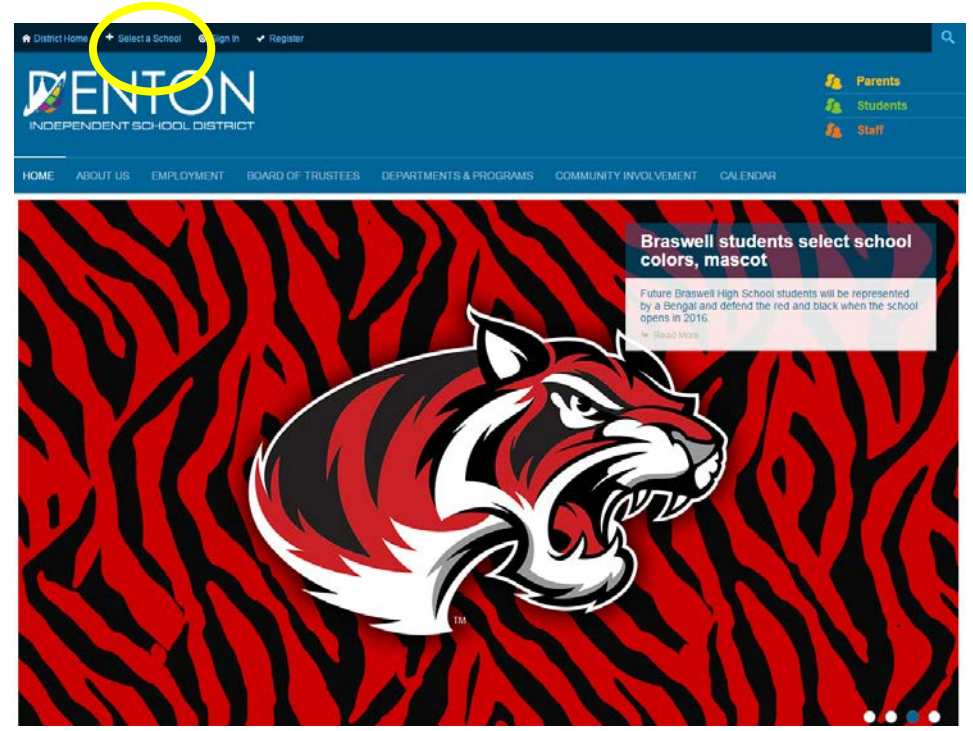

Please select Middle then Navo and go to for students tab

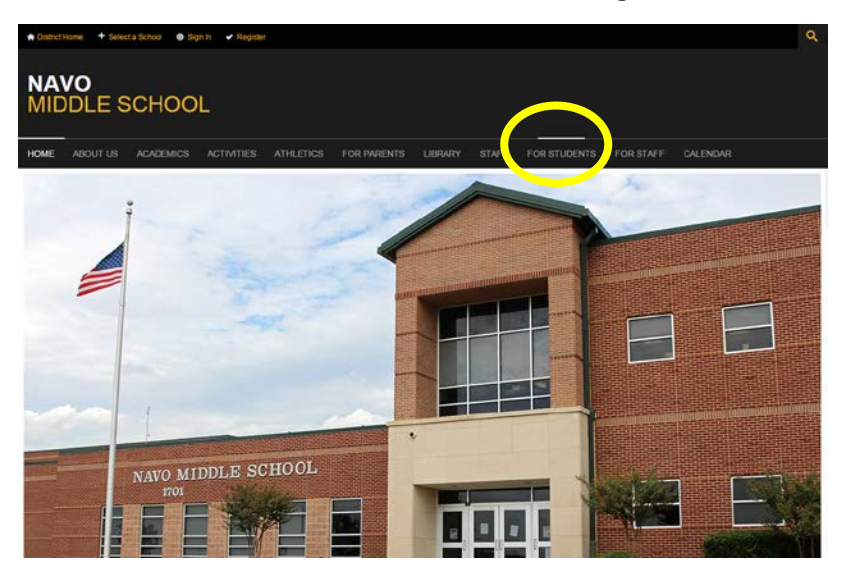

This is the **for student's** tab page. You can go to your google acct. from here and you can go to Google Classroom as well. You will need to sign on to your google acct when you click on these.

Example: your google acct email address is your <u>ID#@g.dentonisd.org</u> then your regular network password (which is your six digit date of birth, first initial, dot, 15)

| ♠ District Home + Select a School O Sign In ✓ Register                                            |                                                                                               |                                                                                                    |
|---------------------------------------------------------------------------------------------------|-----------------------------------------------------------------------------------------------|----------------------------------------------------------------------------------------------------|
|                                                                                                   |                                                                                               |                                                                                                    |
| HOME ABOUT US ACADEMICS ACTIVITIES                                                                | S ATHLETICS FOR PARENTS LIBRARY STAFF F                                                       | OR STUDENTS FOR STAFF CALENDAR                                                                                                    |
| For Students Directory  A  • Attendance                                                           | GO!     Google Classroom                                                                      | A B C D E G I J<br>P<br>• Prezi                                                                                                    |
| В                                                                                                 | <u>S</u>                                                                                      | S                                                                                                    |
| <ul> <li>BrainPOP</li> <li>BrainPOP ESL</li> <li>BrainPOP Espanol</li> <li>BrainPOP Jr</li> </ul> | Incident Reporting (Safe Schools)     Instructional Coaching Letter Navo     Istation Home  J | <ul> <li>School Nurse</li> <li>Socrative</li> <li>Software Shortcuts For Middle School</li> <li>Springboard</li> <li>Student Code Of Conduct</li> <li>Student Handbook</li> <li>Student Home Access Center</li> <li>Student Testing Dates</li> <li>T</li> <li>Think Through Math</li> <li>tions</li> </ul> |
| C Catchun Math                                                                                    | - jumpstart                                                                                   |                                                                                                    |
| Classcraft                                                                                        | K • Kahoot!                                                                                   |                                                                                                    |
| Classworks     Counselors                                                                         | <ul> <li>Naviance Family Connection</li> </ul>                                                |                                                                                                    |
| D                                                                                                 | Navo Bell Schedule                                                                            |                                                                                                    |
| Discovery Education                                                                               | Navo Handbook Addendums and Clarifications                                                    |                                                                                                    |
| E                                                                                                 | Navo Pep Rally Bell Schedule                                                                  | Verso                                                                                                    |
| • Edmodo                                                                                          | 0<br>• Online Resources                                                                       |                                                                                                    |
| 14<br>                                                                                            |                                                                                               |                                                                                                    |

Once you click on GO or Google Classroom the login screen looks like this.

On this screen enter your network password. Then sign in.

One account. All of Google.

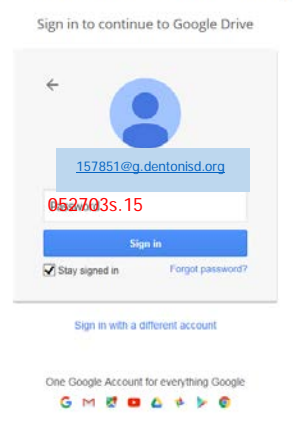

Put in your google email and click next.

Important: If you have a tablet or an iPad in order to manipulate google documents you will need to download the google drive app to your device.

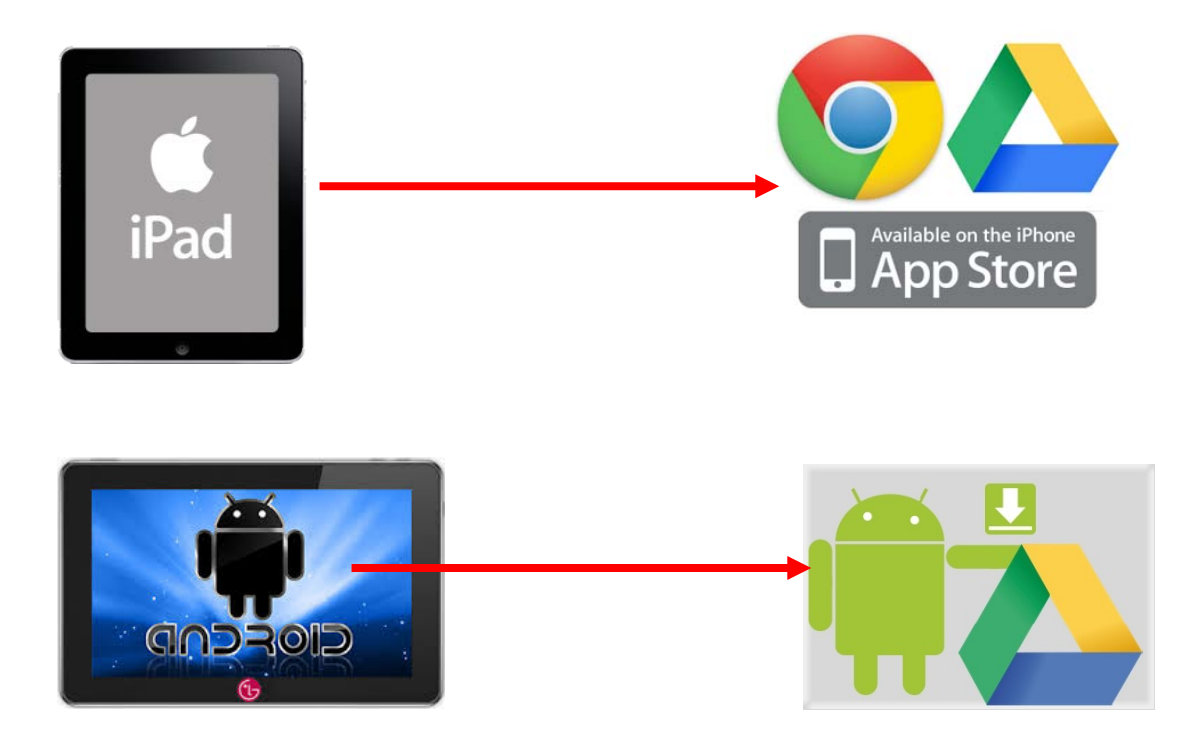